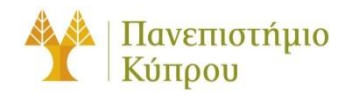

11 Νοεμβρίου 2024

Οδηγός Σύνδεσης στο Ασύρματο Δίκτυο cs-wifi του Τμήματος Πληροφορικής του Πανεπιστημίου Κύπρου για Windows 10 και Windows 11

Πανεπιστήμιο Κύπρου, Τμήμα Πληροφορικής

Ομάδα Τεχνικής Υποστήριξής Διδασκαλίας και Έρευνα

Έκδοση 2.0

## Πίνακας περιεχομένων

| Γενικά                | 2 |
|-----------------------|---|
| Διαμόρφωση Υπολογιστή | 3 |
| 1º Βήμα :             | 3 |
| 2º Βήμα:              | 3 |
| 3º Βήμα:              | 4 |
| 4º Βἠμα:              | 4 |
| 5º Βήμα:              | 5 |
| 6º Βήμα:              | 5 |
| 7º Βήμα:              | 6 |

# Οδηγός Σύνδεσης στο Ασύρματο Δίκτυο cs-wifi του Τμήματος Πληροφορικής του Πανεπιστημίου Κύπρου για Windows 10 και Windows 11

## Γενικά

Η υπηρεσία ασύρματης πρόσβασης δικτύου cs-wifi επιτρέπει σύνδεση στο δίκτυο του Τμήματος Πληροφορικής και ευρύτερα στο διαδίκτυο και είναι διαθέσιμη προς χρήση από όλα τα μέλη του Τμήματος Πληροφορικής του Πανεπιστημίου Κύπρου που κατέχουν όνομα χρήστη (username) του Τμήματος Πληροφορικής (ακαδημαϊκό και διοικητικό προσωπικό, επισκέπτες ακαδημαϊκούς, εξωτερικούς συνεργάτες και ερευνητές, φοιτητές του Τμήματος).

Η σύνδεση στο ασύρματο δίκτυο cs-wifi προϋποθέτει κατοχή συσκευής συμβατής με το πρωτόκολλο ασφαλείας WPA/WPA2 Enterprise.

Η διαδικασία επεξεργασίας των αναβαθμισμένων ιδιοτήτων δικτύου (advanced settings configuration) η οποία περιγράφεται στον παρών οδηγό, δεν χρειάζεται να επαναληφθεί στον ίδιο υπολογιστή όταν θα επιχειρήσετε ξανά σύνδεση στο ασύρματο δίκτυο δεδομένων cs-wifi.

## Διαμόρφωση Υπολογιστή

#### 1° Βήμα :

Κάντε κλικ στο εικονίδιο των συνδέσεων στο δίκτυο (κάτω δεξιά μέρος της γραμμής διεργασιών -

taskbar). Акоλούθως, κάντε κλικ στο εικονίδιο: <br/> >, στα δεξιά του εικονιδίου WIFI .

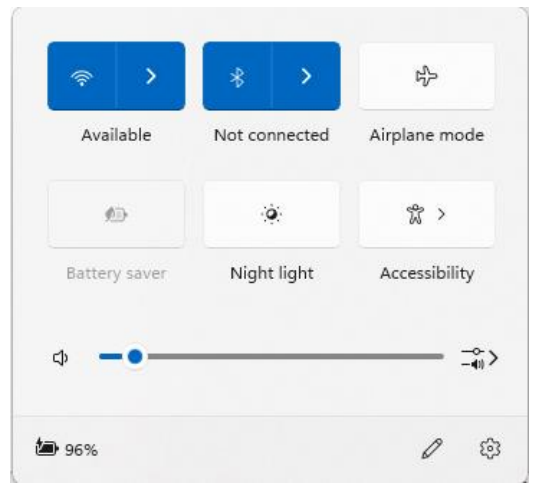

### **2° Βήμα:**

Από το παράθυρο που θα εμφανιστεί επιλέξετε το cs-wifi:

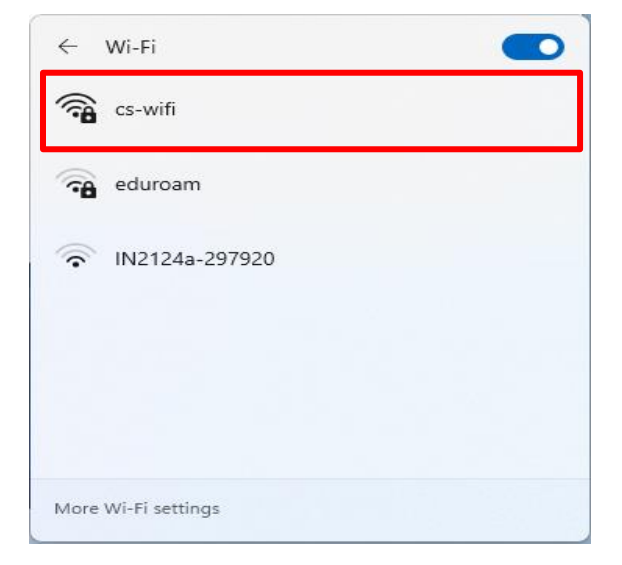

#### 3° Βήμα:

Επιλέξτε το **Connect** automatically (για να συνδέεστε αυτόματα κάθε φορά που ανάβετε τον υπολογιστή), και ακολούθως πατήστε Connect.

| ← Wi-Fi               |         |
|-----------------------|---------|
| cs-wifi<br>Secured    |         |
| Connect automatically |         |
|                       | Connect |
| eduroam               |         |
| IN2124a-297920        |         |
|                       |         |
| More Wi-Fi settings   |         |

#### 4° Βήμα:

Εάν εμφανιστεί το παρακάτω προειδοποιητικό μήνυμα , πατήστε **Connect** , αλλιώς προχωρήστε στο **50 Βήμα:** 

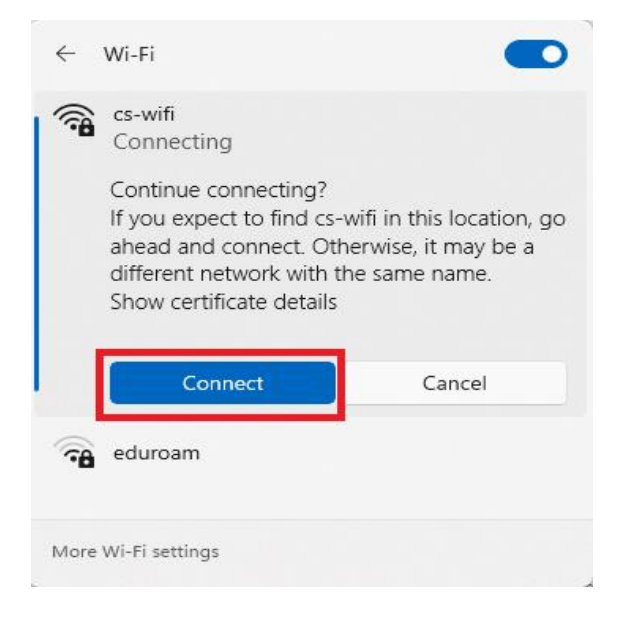

#### **5° Βήμα:**

Σε αυτό το σημείο θα κληθείτε να εισάγετε το όνομα χρήστη στο πεδίο **User name** και τον κωδικό στο πεδίο **Password**, τα οποία χρησιμοποιείτε για πρόσβαση στα συστήματα και τις εφαρμογές του Πανεπιστημίου.

Αφού τα εισάγετε πατήστε ΟΚ.:

|    | cs-wifi<br>Connecting             |        |   |  |
|----|-----------------------------------|--------|---|--|
|    | Enter your user name and password |        |   |  |
|    | Use my Windows user account       |        |   |  |
|    | userp                             |        |   |  |
|    | •••••                             | ••     | 0 |  |
|    | ОК                                | Cancel |   |  |
| -8 | eduroam                           |        |   |  |

#### 6° Βήμα:

Εάν εμφανιστεί το παρακάτω προειδοποιητικό μήνυμα , πατήστε Connect :

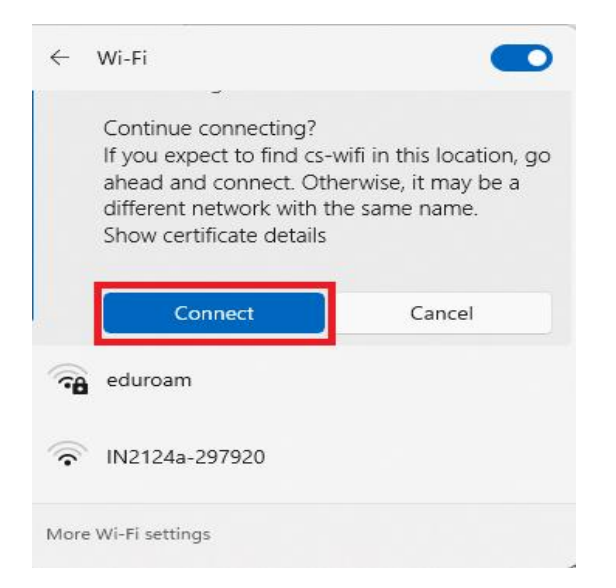

#### **7° Βήμα:**

Έχετε συνδεθεί επιτυχώς στο ασύρματο δίκτυο δεδομένων cs-wifi του Τμήματος Πληροφορικής του Πανεπιστημίου Κύπρου. Για να το επιβεβαιώσετε μπορείτε να επιλέξετε το εικονίδιο των ασύρματων συνδέσεων από τη γραμμή διεργασιών (taskbar). Στο παράθυρο που εμφανίζεται μπορείτε να δείτε σε ποιο ασύρματο δίκτυο είναι συνδεδεμένος ο υπολογιστής σας καθώς επίσης και πληροφορίες σχετικά με την ισχύ του σήματος του ασύρματου δικτύου.

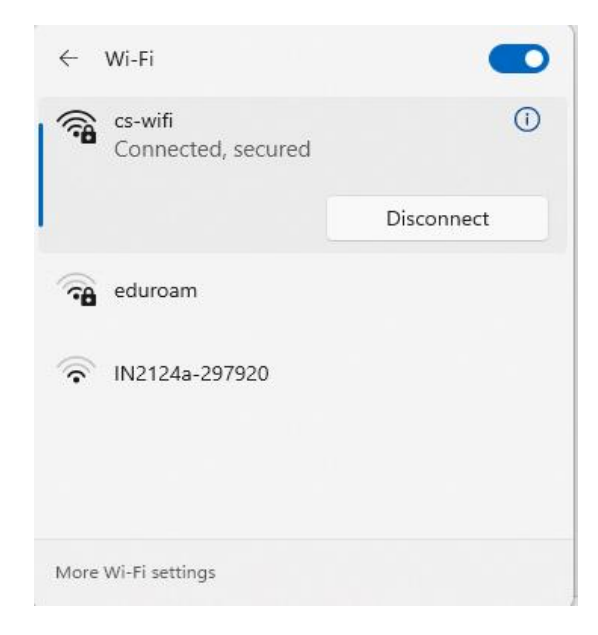